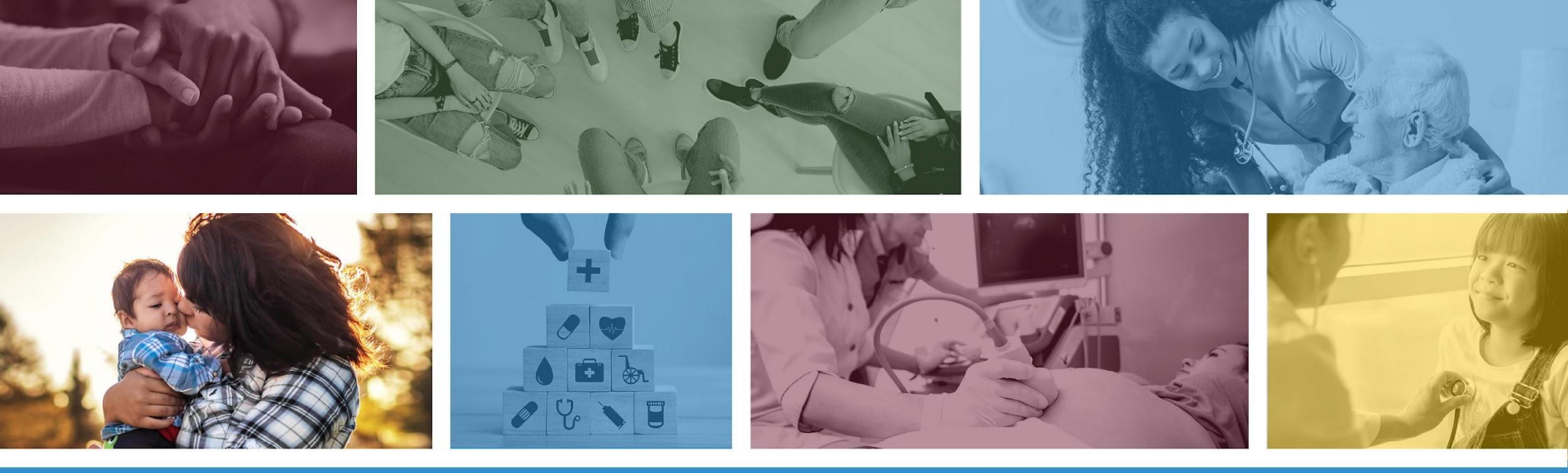

## **Targeted Investments Application Portal**

Application Due: October 20, 2023 by 5 p.m. AZ Mountain Time

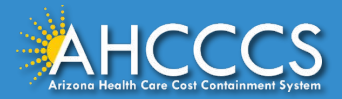

### Table of Contents

| AHCCCS Online TI Portal                                          | Page 3  |
|------------------------------------------------------------------|---------|
| Tax ID Search, Security Notice Agreement, & Authorized User Form | Page 7  |
| Select Area(s) of Concentration                                  | Page 13 |
| Clinic Selection                                                 | Page 16 |
| Eligibility Criteria                                             | Page 21 |
| Eligibility Criteria: Document Upload                            | Page 30 |
| Completed Application Visuals                                    | Page 36 |
| Eligibility Criteria and Document Upload Example                 | Page 39 |
| Resources                                                        | Page 44 |

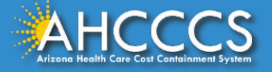

## **AHCCCS Online TI Portal**

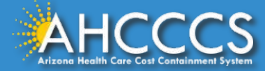

| <ul> <li>TI 2.0 Application</li> </ul>     | Application                                                                                                    |
|--------------------------------------------|----------------------------------------------------------------------------------------------------|
| Application                                | The TI 2.0 application will be available via AHCCCS Online Coeginning summer of 2023. Before the application becomes ava                                                                                                    |
| Application Requirements                   | we encourage prospective participants to complete the checklist below.                                                                                                    |
| Quality Improvement<br>Collaborative       | <ol> <li>Confirm that clinics under your organization's TIN have an EHR system capable of bi-directional data exchange with th<br/>(Contexture),</li> <li>Confirm that you have an AHCCCS Online Account  by checking access to the TI Portal,</li> </ol> |
| Annual Requirements                        | 4. Complete the Provider Interest Form 🕝, and 5. Sign up for the Newsletter to be notified when the portal is available and other important updates.                                                                                                    |
| Payment                                    | EHR Requirement                                                                                                    |
| FAQs                                       | Contexture recently announced that they will be adopting a new platform in 2025. The TI 2.0 Program applicants will be required one of the following:                                                                                                    |
| Support/Resources                          | Option 1: If your organization already has an EHR system capable of bi-directional exchange of a core data set with Contexture:                                                                                                    |
| News and Updates                           | <ul> <li>Applicants must upload a signed scope of work, dated no later than 9/30/2023, to connect the system to<br/>Contexture's new HIE platform once available.</li> </ul>                                                                              |
| <ul> <li>TI 1.0 Program Website</li> </ul> | Option 2: If your organization does not have an EHR system capable of bi-directional exchange of a core data set with                                                                                                    |

The Targeted Investments (TI 2.0) Application Portal is located on the AHCCCS Online website.

- Option 1: Click on the following AHCCCS Online website link: <u>https://azweb.statemedicaid.us/Account/Register.aspx</u>
- Option 2: Access the TI 2.0 Application Portal through the TI website <u>Application</u> section. Select the AHCCCS Online hyperlink.

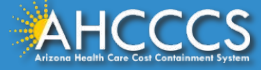

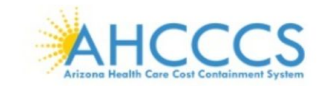

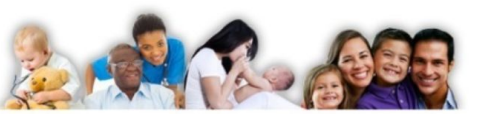

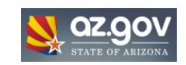

#### FAQ | Terms Of Use | LogIn |

New Account

Assessments

Invoice

Reaching across Arizona to provide comprehensive, quality health care for those in need.

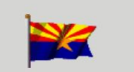

Arizona Health Care Cost Containment System Our first care is your health care

Register for an AHCCCS Online account Learn more about AHCCCS Online

View Hospital Assessment Invoice

Make a Health Care Investment

Make a Hospital Assessment Payment

View Health Care Investment Assessment

WARNINGI This system contains State of Arizona and U.S. Government information. This information is confidential under state and federal law. Use and disclosure of this information is limited to purposes directly related to the administration of the Arizona Health Care Cost Containment System. The use and disclosure of this information is also subject to the privacy and security requirements of the Administrative Simplification provisions of the federal Health Insurance Portability and Accountability Act (HIPAA). By using this information system, you are consenting to system monitoring for law enforcement and other purposes. Unauthorized or improper use of, or access to, this system may subject you to state and federal criminal prosecution and penalties as well as civil penalties. At any time, the government may intercept, search, and seize any communication or dat transiting or stored on this information system.

|   | Thank you for visiting AHCCCS Online. In order to use the site, you must have an active account. Please login or register for a new account. For                                                        |
|---|----------------------------------------------------------------------------------------------------|
| 1 | assistance, please contact our Customer Support Center by emailing your request to servicedesk@azahcccs.gov. Please do not include personal or<br>sensitive information such as ucernames or passwords. |
|   |                                                                                                    |

| Sign In   |          |  |
|-----------|----------|--|
| Username: | <u> </u> |  |
| Password: | [        |  |

#### **\*\* ATTENTION - SHARING ACCOUNTS IS PROHIBITED! \*\***

Sharing account login credentials is prohibited and violates the AHCCCS User Acceptance Agreement. **DO NOT** share your user name and password with any other individuals. Each user must create their own web account and keep their information up-to-date. Access to the website *will be terminated* if the Terms of Use are violated.

Enter your AHCCCS Online Username and Password.

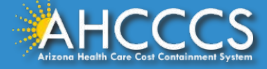

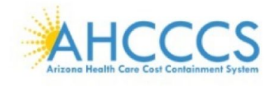

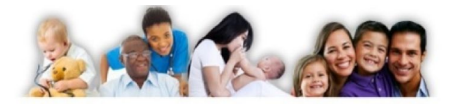

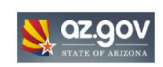

#### Main | FAQ | Terms Of Use | LogOut |

Menu

Claim Status

EFT Enrollment

**Claims Submission** 

Member Verification Members Supplemental Data

Newborn Notification

Prior Authorization Inquiry Prior Authorization Submission Provider Verification Provider Re-Enrollment/Revalidation Targeted Investments Program

Support and Manuals User Manuals Learn More Frequently Asked Questions Account Information

AIMH Services Program

#### Reaching across Arizona to provide comprehensive, quality health care for those in need.

#### **Targeted Investments Program**

The Targeted Investments (TI) Program is AHCCCS' strategy to provide financial incentives to eligible AHCCCS providers to develop systems for integrated care. Through the TI Program, AHCCCS will direct its managed care plans to make specific payments to certain Medicaid providers will be paid incentive providers to 42 CFR 436.6(c), with such payments incorporated into the actuarially sound capitation rates, to incentivze providers to improve performance. Specifically, participating Medicaid providers will be paid incentive payments for increasing physical and behavioral health Incenting the antic northorized with behavioral health Terest. The TI Program aims to:

- · Reduce fragmentation that occurs between acute care and behavioral health care
- · Increase efficiencies in service delivery for members with behavioral health needs
- · Improve health outcomes for the affected populations

#### Targeted Investments Program 1.0

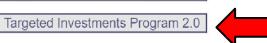

Select the Targeted Investments Program on the left-hand menu. Click the *"Targeted Investments Program 2.0"* button to be directed to the application.

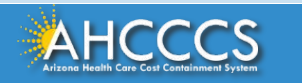

# Tax ID Search, Security Notice Agreement, & Authorized User Form

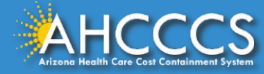

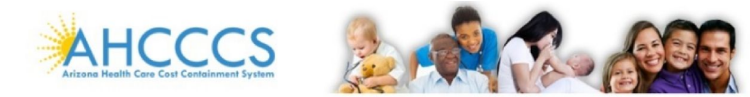

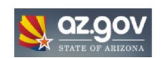

| Мели                                |                                                                                                    |
|-------------------------------------|----------------------------------------------------------------------------------------------------|
| AIMH Services Program               | Targeted Investments 2.0 (a 5 5 year, 25200), subjectiont provider intentive program that encourages planticipating porvider organizations to thoughtfully develop infrastructure and protocols to optimize coordination and utility develop infrastructure and protocols to optimize coordination and utility develop infrastructure and protocols to o |
| Claim Status                        | as annual lump per persona, seo unabor enter enter ent |
| Claims Submission                   |                                                                                                    |
| EFT Enroliment                      | TI 2.0 Year 1 Application Search                                                                                                    |
| Member Verification                 | Federal Tax ID: 9 digit numeric value                                                                                                    |
| Members Supplemental Data           |                                                                                                    |
| Newborn Notification                | Search                                                                                                    |
| Prior Authorization Inquiry         |                                                                                                    |
| Prior Authorization Submission      |                                                                                                    |
| Provider Verification               |                                                                                                    |
| Provider Re-Enrollment/Revalidation |                                                                                                    |
| Targeted Investments Program        |                                                                                                    |
|                                     |                                                                                                    |
| Support and Manuals                 |                                                                                                    |
| User Manuals                        |                                                                                                    |
| Learn More                          |                                                                                                    |
| Frequently Asked Questions          |                                                                                                    |
|                                     |                                                                                                    |

Enter the organization's Tax ID. Then select the "Search" button.

**NOTE:** If there is more than one Tax ID affiliated with the organization then each Tax ID must complete a separate application.

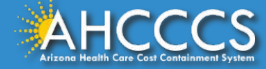

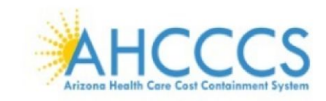

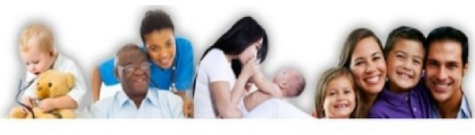

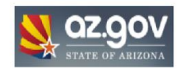

#### Main | FAQ | Terms Of Use | LogOut | Reaching across Arizona to provide comprehensive, quality health care for those in need. **Targeted Investments Program** Menu Targeted Investments 2.0 is a 5-year, \$250M, outpatient provider incentive program that encourages participating provider organizations to thoughtfully develop infrastructure and protocols to optimize coordination of services AIMH Services Program designed to meet the member's acute, behavioral, and health-related social needs as well as address identified health inequities amongst their patient population. Participating provider organizations and justice clinics receive an annual lump-sum payment for developing processes with required elements, implementing these processes, and reducing health inequities (e.g., NCQA HEDIS measures) within their patient population. Claim Status Claims Submission TI 2.0 Year 1 Application Search EFT Enroliment Member Verification 123456789 \* Federal Tax ID: 9 digit numeric value Members Supplemental Data Search Newborn Notification Prior Authorization Inquiry Prior Authorization Submission **Provider Verification** SECURITY NOTICE Provider Re-Enrollment/Revalidation The authorized signatory acknowledges and agrees that by clicking "Yes" to an attestation statement, you are affirming under penalty of law: Targeted Investments Program 1. You have authority to make the attestation, on behalf of the provider organization 2. The answer provided is true, accurate, and complete 3. The provider organization has completed the stated task or other scope of work identified in each Attestation Statement answer in the affirmative. Support and Manuals I Agree User Manuals Learn More Frequently Asked Questions Account Information

Review the Security Notice section and check the "I Agree" box to move forward in the application.

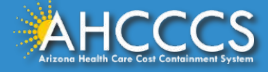

| Members Supplemental Data      | TI 2.0 Year 1 Application Search                                                                                                    |
|--------------------------------|----------------------------------------------------------------------------------------------------|
| Newborn Notification           | * Federal Tax ID: 9 digit numeric value                                                                                                    |
| Prior Authorization Inquiry    |                                                                                                    |
| Prior Authorization Submission | Search                                                                                                    |
| Provider Verification          |                                                                                                    |
| Targeted Investments Program   |                                                                                                    |
|                                | SECURITY NOTICE                                                                                                    |
| Support and Manuals            |                                                                                                    |
| User Manuals                   | The authorized signatory acknowledges and agrees that by clicking "Yes" to an attestation statement, you are affirming under penalty of law:                        |
| Learn More                     | <ol> <li>You have authority to make the attestation, on behalf of the provider organization</li> <li>The answer provided is true, accurate, and complete</li> </ol> |
| Frequently Asked Questions     | 3. The provider organization has completed the stated task or other scope of work identified in each Attestation Statement answer in the affirmative.               |
|                                |                                                                                                    |
| Account Information            | I Agree                                                                                                    |
|                                |                                                                                                    |
|                                | Authorization Form                                                                                                    |
| Type: Master                   | Please print, sign and upload the Targeted Investments Authorized Signature Form.                                                                                   |
| Type. Haster                   | Please DO NOT upload files containing Protected Health Information (PHI) or Personally Identifiable Information (PII).                                              |
|                                |                                                                                                    |
|                                |                                                                                                    |
| User Request Stats             | Select file to unload: Chaose File No file chosen Unload Attachment                                                                                                 |
| Admin                          |                                                                                                    |
|                                |                                                                                                    |
|                                | Max File Size: 10MB<br>Accepted File Types: pdf                                                                                                    |

Click on the blue hyperlink titled <u>Targeted Investments Authorized Signature Form</u> to download the form to the computer.

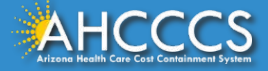

| L       | 🕄 Tools Sig                                                                                                    | ın in  | * Federal Tax ID: 9 digit numeric value                                                                                                    |                          |
|---------|----------------------------------------------------------------------------------------------------|--------|----------------------------------------------------------------------------------------------------|--------------------------|
| k       |                                                                                                    | Q)     | Search                                                                                                    |                          |
| æ       | Terms of Use                                                                                                    | 00     | CE                                                                                                    |                          |
| l,<br>C | Please read these Terms of Use carefully before entering into this Agreement. The<br>Targeted Investments ("TT") participant ("you") consents to these Terms of Use which<br>signifies an agreement with AHCCCEs to able by all the rules and conditions so forth<br>herein. By applying for and accepting entry into the TT Program, you are acknowledgin<br>and accepting these Terms of Use and agreeing to each of the items set forth in this<br>Agreement. | 1      | The authorized signatory acknowledges and agrees that by clicking "Yes" to an attestation statement, you are affirming under<br>law:<br>1. You have authority to make the attestation, on behalf of the provider organization<br>2. The answer provided is true, accurate, and complete<br>3. The provider organization has completed the stated task or other scope of work identified in each Attestation Statement ans<br>affirmative. | penalty of               |
|         | TI Participants must upload a signed copy of this Agreement when attesting for each<br>physical site that been accepted into the TI Program, in order for it to meet or satisfy th<br>Program Milestones.                                                                                                    | 2      | I Agree                                                                                                    |                          |
| Ø.      | AHCCCS may, at any time, amend these <i>Terms of Use</i> with or without notice. Any ch:<br>to the Agreement will become effective immediately and notice of change will be prov<br>to all TI Participants by AHCCCS through electronic mail.                                                                                                    | ~      | Jrm                                                                                                    |                          |
|         | Each TI Participant is required to complete attestations regarding the achievement of<br>Milestones at each of the individual physical site(s) you operate in order to receive the<br>corresponding incentive payments. These attestations must be completed and submitter<br>the TI Participant under the area of concentration for which they applied and were accc                                                                                            | ~      | oload the Targeted Investments Authorized Signature Form.                                                                                                    |                          |
|         | by AHCCCS.<br>By signing this Agreement the TI Participant agrees, certifies and/or warrants as follow                                                                                                    | C      | d files containing Protected Health Information (PHI) or Personally Identifiable Information (PII).                                                                                                    |                          |
|         | <ul> <li>That the TI Participant will accurately, honestly and completely report and attest<br/>regarding each of the Milestones for each identified area of concentration for which<br/>participates;</li> </ul>                                                                                                    | C<br>F | Type:                                                                                                    |                          |
|         | <ul> <li>The foregoing is a material requirement to the TI Participant receiving payment for<br/>attesting that it has reached a Milestone and applies to each participating physical s</li> </ul>                                                                                                    |        |                                                                                                    |                          |
|         | <ul> <li>It is the responsibility of the TT Participant to oversee and monitor the accuracy and<br/>compliance, with respect to each of the attestation statements;</li> </ul>                                                                                                    | Ð      |                                                                                                    | May File Size: 10MB      |
|         | Payment to the TI Participant under the TI Program will be paid from Federal fund<br>and that by filing this attestation the TI Participant is submitting a claim for Federa<br>funder                                                                                                    | Θ      |                                                                                                    | Accepted File Types: pdf |
|         | TURIS.                                                                                                    | ~      |                                                                                                    |                          |

- 1. Download the *Targeted Investments Authorized Signature Form* to the computer.
- 2. Review, sign and save the signed form.
- 3. Click on the dropdown menu labeled *Type* and select the option labeled *Authorized Signature Form*.
- 4. Upload the signed form by selecting "*Choose*" *File*. Once the file is added, click "*Upload Attachment*" button to proceed to the next page.

**Note:** The form needs to be signed by the executive or administrator responsible for TI attestation. This individual, and others identified at the bottom, will receive sensitive payment-related correspondence and general TI correspondence.

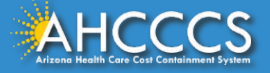

| Members Supplemental Data      | TI 2.0 Year 1 Application Search                                                                                                    |
|--------------------------------|----------------------------------------------------------------------------------------------------|
| Newborn Notification           | * Federal Tay ID: 9 digit numeric value                                                                                                    |
| Prior Authorization Inquiry    | s ugit humeric value                                                                                                    |
| Prior Authorization Submission | Search                                                                                                    |
| Provider Verification          |                                                                                                    |
| Targeted Investments Program   |                                                                                                    |
| Support and Manuals            | SECURITY NOTICE                                                                                                    |
|                                | The authorized signatory acknowledges and agrees that by clicking "Yes" to an attestation statement, you are affirming under penalty of                                                           |
| Jser Manuals                   | law:<br>1. You have authority to make the attestation, on behalf of the provider organization                                                                                                    |
| Learn More                     | 2. The answer provided is true, accurate, and complete<br>3. The provider examination has completed the stated task or other scope of work identified in each Attestation Statement answer in the |
| Frequently Asked Questions     | affirmative.                                                                                                    |
| Account Information            | 💟 I Agree                                                                                                    |
|                                |                                                                                                    |
|                                | Authorization Form                                                                                                    |
| Type: Master                   | Document StatusFileNameFile TypeUpload DatePendingTI Authorized User Form.pdfAuthorized Signature Form8/23/2023                                                                                   |
| User Request Stats             | * Name of the Authorized Signatory : Jane Otenyo                                                                                                    |
| Admin                          | * Email of the Authorized Signatory : jane.otenyo@azahcccs.gov<br>NOTE: The Authorized signatory name should match the printed name of the Authorized signatory in the agreement document.        |
|                                | Next                                                                                                    |

Once the signed form is uploaded, type **the name and email of the individual who signed the form** then click the *"Next"* button to proceed to the next page. **Applications will be rejected if the name does not match.** 

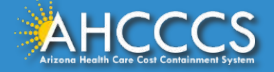

## Select Area(s) of Concentration

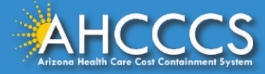

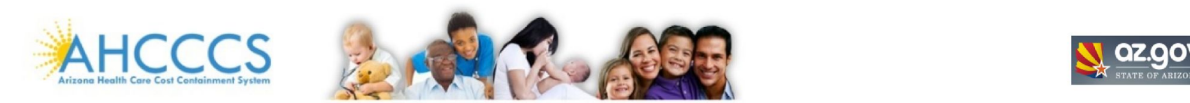

| Main   FAQ   Terms Of Use   LogOut  | Reaching across Arizona to provide comprehensive, quality health care for those in need. |
|-------------------------------------|------------------------------------------------------------------------------------------|
| Menu                                | Targeted Investments Program                                                             |
| AIMH Services Program               | AREA OF CONCENTRATION                                                                    |
| Claim Status                        |                                                                                          |
| Claims Submission                   |                                                                                          |
| EFT Enroliment                      | Next                                                                                     |
| Member Verification                 |                                                                                          |
| Members Supplemental Data           |                                                                                          |
| Newborn Notification                |                                                                                          |
| Prior Authorization Inquiry         |                                                                                          |
| Prior Authorization Submission      |                                                                                          |
| Provider Verification               |                                                                                          |
| Provider Re-Enrollment/Revalidation |                                                                                          |
| Targeted Investments Program        |                                                                                          |

Add a checkmark next to the Area(s) of Concentration that the organization is submitting an application for.

Click the "Next" button to move on to the next section.

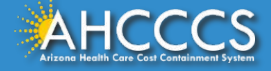

#### Menu

| AIMH S | Services | Program |
|--------|----------|---------|
|--------|----------|---------|

Claim Status

**Claims Submission** 

EFT Enrollment

EVV Service Confirmations

Member Verification

Members Supplemental Data

Newborn Notification

Prior Authorization Inquiry

Prior Authorization Submission

**Provider Verification** 

Targeted Investments Program

Support and Manuals

**User Manuals** 

| * Choose Area of Concentration                        | PCP         | PEDS<br>PCP | BH I  | PEDS<br>BH | JUSTICE  | Edit |
|-------------------------------------------------------|-------------|-------------|-------|------------|----------|------|
| AREA OF CONCENTRATION                                 | CLINIC SELE | CTION       | ELIGI | BILITY CR  | RITERIA  |      |
| Adult Primary Care                                    | Incomplete  | Edit View   | Incom | plete Ed   | it View  |      |
| Pediatric Primary Care                                | Incomplete  | Edit View   | Incom | plete Ed   | lit View |      |
| Adult Behavioral Health                               | Incomplete  | Edit View   | Incom | plete Ed   | it View  |      |
| Pediatric Behavioral Health                           | Incomplete  | Edit View   | Incom | plete Ed   | it View  |      |
| Adults Transitioning from the Criminal Justice System | Incomplete  | Edit View   | Incom | plete Ed   | lit View |      |

NOTE: To select the Clinic Selection and Eligibility Criteria , click the "Edit" link under the corresponding heading. To view the selection, click the "View" link. Please select the Clinic Selection before proceeding to Eligibility Criteria.

The submit button will be enabled only when all the selections are completed.

Submit

Once the Area(s) of Concentration are selected, applicants must complete the *Clinic Selection* and *Eligibility Criteria* for each area of concentration. Start with *Clinic Selection*.

**Targeted Investments Program** 

**AREA OF CONCENTRATION** 

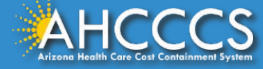

# **Clinic Selection**

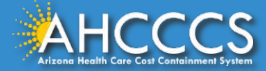

#### Targeted Investments Program

#### Menu

| AIMH Services Program          |              |                                                                                                    |                                                                               |                                          |                                      |                                                               |          |                    |
|--------------------------------|--------------|----------------------------------------------------------------------------------------------------|-------------------------------------------------------------------------------|------------------------------------------|--------------------------------------|---------------------------------------------------------------|----------|--------------------|
| ch i ch i                      | AREA OF CONC | CENTRATION                                                                                                    |                                                                               |                                          |                                      |                                                               |          |                    |
| Claim Status                   | _            | * Choose Area of Concentration                                                                                         | n: ADUL                                                                       | T 🗹                                      | PEDS                                 | ADULT PEI                                                     | DS V     | Edit               |
| Claims Submission              |              |                                                                                                    | РСР                                                                           | PCP                                      | В                                    | вн вн                                                         | 105      | STICE              |
| EFT Enrollment                 |              |                                                                                                    |                                                                               |                                          |                                      |                                                               |          |                    |
| EVV Service Confirmations      |              |                                                                                                    |                                                                               |                                          |                                      |                                                               |          |                    |
| Member Verification            |              | AREA OF CONCENTRATION                                                                                                  | CLINIC SEL                                                                    | ECTION                                   | i                                    | ELIGIBILIT                                                    | Y CRIT   | ERIA               |
| Members Supplemental Data      |              | Adult Primary Care                                                                                                    | Incomplete                                                                    | Edit                                     | View                                 | Incomplete                                                    | Edit     | View               |
| Newborn Notification           |              | Pediatric Primary Care                                                                                                 | Incomplete                                                                    | Edit                                     | View                                 | Incomplete                                                    | Edit     | View               |
| Prior Authorization Inquiry    |              | Adult Behavioral Health                                                                                                | Incomplete                                                                    | Edit                                     | View                                 | Incomplete                                                    | Edit     | View               |
| Phot Authorization Inquiry     |              | Pediatric Behavioral Health                                                                                            | Incomplete                                                                    | Edit                                     | View                                 | Incomplete                                                    | Edit     | View               |
| Prior Authorization Submission |              | Adults Transitioning from the Criminal Justice System                                                                  | Incomplete                                                                    | Edit                                     | View                                 | Incomplete                                                    | Edit     | View               |
| Provider Verification          |              |                                                                                                    |                                                                               |                                          | n (1993)                             |                                                               |          |                    |
| Targeted Investments Program   | -            | NOTE: To select the Clinic Selection and Eligibility Criteria<br>Please select the Clinic<br>The submit button will be | , click the "Edit"<br>the "View" li<br>Selection before j<br>enabled only whe | link und<br>nk.<br>proceedi<br>n all the | er the co<br>ng to Elig<br>selectior | rresponding headiı<br>jibility Criteria.<br>ns are completed. | ng. To v | iew the selection, |
| Support and Manuals            |              |                                                                                                    |                                                                               | _                                        |                                      |                                                               |          |                    |
| User Manuals                   |              |                                                                                                    | Submit                                                                        | 8 - C                                    |                                      |                                                               |          |                    |
|                                |              |                                                                                                    |                                                                               |                                          |                                      |                                                               |          |                    |

Click "Edit" in the Clinic Selection section to select the clinics participating in the TI 2.0 Program.

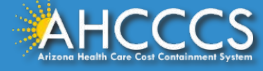

## **Clinic Selection- General**

| Main   FAQ   Terms Of Use   LogOut |                  |                                        |                   |                                        | Reaching across Arizona | to provide comprehensive, quality health care for those in nee |
|------------------------------------|------------------|----------------------------------------|-------------------|----------------------------------------|-------------------------|----------------------------------------------------------------|
|                                    | Targeted Inves   | stments Program                        |                   |                                        |                         |                                                                |
| Menu                               |                  |                                        |                   |                                        |                         |                                                                |
| AIMH Services Program              |                  |                                        |                   |                                        |                         |                                                                |
| Claim Status                       | Clinic List - Ad | lult Primary Care                      | k.                |                                        |                         |                                                                |
| Claims Submission                  | PROVIDER TY      | PE PROVIDER ID PR                      | OVIDER(SITE) NAME | CLINIC NPI                             | SERVICE LOCATION        | I SERVICE ADDRESS                                              |
| EFT Enrollment                     | IC               | x0.83304664 ARI2                       | ZONA TI PCP       | 122890828342                           | 01                      | XX600005XF200RENKINNEXREX6060000042PRESCOTT VALLEY AZ 86314    |
| EVV Service Confirmations          | IC               | XKXXXXXXXXXXXXXXXXXXXXXXXXXXXXXXXXXXXX | ZONA TI PCP       | *****                                  | 01                      | xxxxxxxxxxxxxxxxxxxxxxxxxxxxxxxxxxxxxx                         |
| Member Verification                |                  | XXXXX000X ARD                          | ΖΟΝΑ ΤΙ ΡΟΡ       | 134688555388                           | 02                      | 18858x10048x8850x80148239482x850500444 MESA AZ 85202           |
| Members Supplemental Data          |                  | 1x7100090x ARIZ                        |                   | 1XXXXXXXXXXXXXXXXXXXXXXXXXXXXXXXXXXXXX | 03                      | 1255 XXXX RAGARK KXXXX RXXXXXXXXXXXXXXXXXXXXXXXXXXXXX          |
| Newborn Notification               | $\forall$        | All                                    |                   | 22.0200701                             |                         |                                                                |

All clinics affiliated with the TIN that were actively enrolled as an eligible provider type (per Area of Concentration) at least one day since 10/1/2022 are displayed.

Add a check next to all outpatient clinics that are appropriate for TI 2.0 activities (including clinics that closed between 10/1/2022 and 9/30/2023). Do not add a check to specialty clinics that are not appropriate for care management and population health initiatives.

Confirm that the Service Address, AHCCCS Provider ID, and Clinic NPI are correct. **If incorrect, update via** <u>APEP</u> before submitting the application.

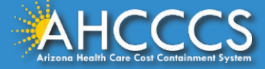

### **Clinic Selection- PCP Only**

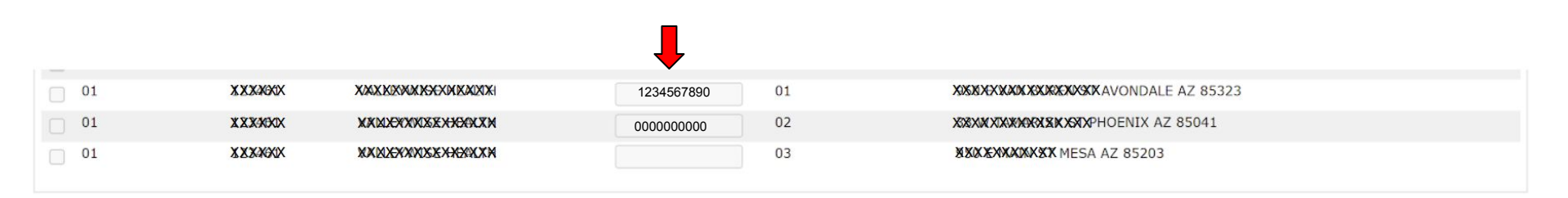

### **PRIMARY CARE ONLY**

Each clinic's NPI will auto populate if enrolled as an IC. Enter the clinic (facility) NPI for all other selected clinics.

**NOTE: An NPI that is not affiliated with the 01-Group Provider ID must be listed for each selected site.** Most clinics will have an NPI even if the clinic is not independently licensed or enrolled with AHCCCS.

If CMS (NPPES) confirms a Clinic NPI is unavailable, enter all zeros (10 digits) for the applicable clinic. Maintain documentation of the CMS correspondence.

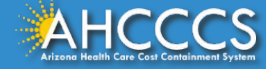

## Clinic Selection- PCP Only

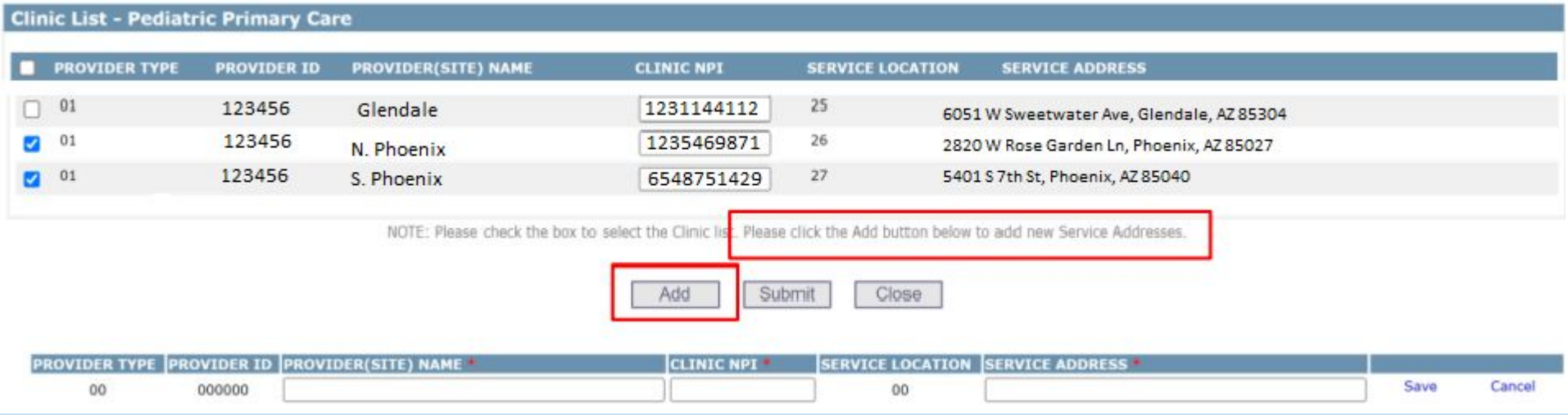

### **PRIMARY CARE ONLY**

Only the service addresses tied to an 01-group or IC provider ID will automatically display. If additional PCP sites need to be added, click the "*Add*" button for any additional PCP sites that need to be added.

The Clinic NPI (not matching the 01-group NPI), Service Address, and Clinic Name must be entered to save the address.

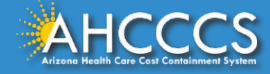

# Eligibility Criteria

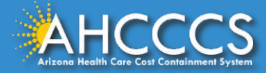

#### Targeted Investments Program

#### **AREA OF CONCENTRATION** AIMH Services Program Claim Status ADULT PEDS ADULT PEDS \* Choose Area of Concentration : Edit PCP PCP BH BH JUSTICE Claims Submission **FET Enrollment EVV Service Confirmations** Member Verification AREA OF CONCENTRATION CLINIC SELECTION ELIGIBILITY CRITERIA Members Supplemental Data Adult Primary Care Incomplete Edit View Incomplete Edit View Pediatric Primary Care Incomplete Edit View Incomplete Edit View Newborn Notification Adult Behavioral Health Incomplete Incomplete Edit Edit View View Prior Authorization Inquiry Pediatric Behavioral Health Incomplete Edit View Incomplete Edit View Prior Authorization Submission Adults Transitioning from the Criminal Justice System Edit Incomplete Edit View Incomplete View Provider Verification NOTE: To select the Clinic Selection and Eligibility Criteria, click the "Edit" link under the corresponding heading. To view the selection, click Targeted Investments Program the "View" link. Please select the Clinic Selection before proceeding to Eligibility Criteria. The submit button will be enabled only when all the selections are completed. Support and Manuals Submit User Manuals

Click "*Edit*" in the Eligibility Criteria section to identify the required processes and upload documentation detailed in the <u>Application</u> <u>Summary</u>.

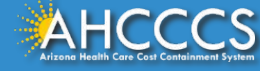

Menu

#### Eligibility Requirements (Adult Primary Care ) - YEAR 1

Milestone Measurement Period 1 (October 01, 2022 - September 30, 2023)

#### Eligibility Criteria 1

The Participant attests that all participating clinics under the TIN will create policies and protocols treated to coordination whole person care screening and referrals, consistent with the minimum required criteria, with the intention of implementing the policies and protocols by September 30, 2024 and executing these policies and protocols treated to coordination whole person care screening and referrals, consistent with the minimum required criteria, with the intention of implementing the policies and protocols by September 30, 2024 and executing these policies and protocols treated to coordination whole person care screening and referrals, consistent with the minimum required criteria, with the intention of implementing the policies and protocols by September 30, 2024 and executing these policies and protocols treated to coordination whole person care screening and referrals, consistent with the minimum required criteria, with the intention of implementing the policies and protocols by September 30, 2024.

Selecting 'Yes' indicates that all required eligibility criteria are met.

● Yes ○ No

#### Eligibility Criteria 2

The Participant attests that all participating clinics under the TIN will create policies and protocols that identify accountable position(s) for whole person care and population health, consistent with the minimum required criteria, with the intention of implementing the policies and protocols that identify accountable position(s) for whole person care and population health, consistent with the minimum required criteria, with the intention of implementing the policies and protocols that identify accountable position(s) for whole person care and population health, consistent with the minimum required criteria, with the intention of implementing the policies and protocols that identify accountable position(s) for whole person care and population health, consistent with the minimum required criteria, with the intention of implementing the policies and protocols that identify accountable position(s) for whole person care and population health, consistent with the minimum required criteria, with the intention of implementing the policies and protocols that identify accountable position(s) for whole person care and population health, consistent with the minimum required criteria, with the intention of implementing the policies and protocols that identify accountable position(s) for whole person care and population health, consistent with the minimum required criteria, with the intention of implementing the policies and protocols that identify accountable position(s) for whole person care and population health.

Selecting 'Yes' indicates that all required eligibility criteria are met.

® Yes ○ No

#### Eligibility Criteria 3

The Participant attests that all participating clinics under the TIN will create policies and protocols related to coordination of culturally appropriate trauma-informed care, consistent with the minimum required criteria, with the intention of implementing the policies and protocols by September 30, 2025.

Selecting 'Yes' indicates that all required eligibility criteria are met.

#### ● Yes ○ No

#### ingroundy criterio 4

The Participant attests that all participating clinics under the TIN will create policies and protocols related to identifying and coordinating care for high-risk members, consistent with the minimum required criteria, with the intention of implementing the policies and protocols by September 30, 2024 and executing these policies and protocols related to identifying and coordinating care for high-risk members, consistent with the minimum required criteria, with the intention of implementing the policies and protocols by September 30, 2024 and executing these policies and protocols related to identifying and coordinating care for high-risk members, consistent with the minimum required criteria, with the intention of implementing the policies and protocols by September 30, 2024.

Selecting 'Yes' indicates that all required eligibility criteria are met.

#### ⊖ <sub>Yes</sub> ® <sub>No</sub>

The Participant attosts that all participating clinics under the TIN will create policies and protocols related to coordinating psychiatric consultation, consistent with the minimum required criteria, with the intention of implementing the policies and protocols Brough September 30, 2025.

Selecting 'Yes' indicates that all required eligibility criteria are met.

Select file to upload:

```
O Yes @ No
```

#### Eligibility Criteria 6

The Participant attests that all participating clinic details listed on the application page, including the clinic address and NP1, are accurate as of 9/30/2023 or the last day the clinic was open since 10/1/2022 (whichever is later).

Choose File No file chosen

| Selecting | 'Yes' | indi | cates | that | all | details | are | accurate | ė., |
|-----------|-------|------|-------|------|-----|---------|-----|----------|-----|
|           |       |      |       |      |     |         |     |          |     |

#### ● Yes ○ No

| Eligibility | Criteria | 7 |
|-------------|----------|---|
|             |          |   |

The Participant attasts that all participant getinics under the TN currently use an EHR system capable of bi-directional exchange of a core data set with Contexture AND have signed a scope of work, dated no later than 9/30/2023, to connect the system to Contexture's new HE platform once available. Selecting "yes indicates that all engined eligibility citeria are next.

#### ● Yes ○ No

| Eligibility Criteria Ø                                                                                                    |
|----------------------------------------------------------------------------------------------------|
| The Participant attests and submits a commitment letter that all participating clinics under the TIN will implement an EHR system capable of sending and receiving data from Contexture AND will achieve bi-directional data sharing with the new HE platform within a year of availability. |
| Selecting "Yes' indicates that all required eligibility criteria are met.                                                                                                    |
| ○ Yes ● No                                                                                                    |
| Attachments                                                                                                    |
| Please DO NOT upload files containing Protected Health Information (PHI) or Personally Identifiable Information (PII).                                                                                                    |
|                                                                                                    |

 Review the Eligibility Criteria and attest Yes if the Eligibility Criteria applies to your organization or No if the Eligibility Criteria is not applicable. The criteria should correspond with the Process Requirements included in the <u>Application Summary</u> for a specific area of concentration.

2. Upload application documents that correspond with Process Requirements included in the <u>Application Summary</u> for the area of concentration (see Page 30 for instructions).

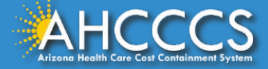

### Eligibility Criteria-PCP Only

#### Eligibility Requirements (Pediatric Primary Care ) - YEAR 1

Milestone Measurement Period 1 (October 01, 2022 - September 30, 2023)

#### Eligibility Criteria 1

The Participant attests that all participating clinics under the T1N will create policies and protocols by September 30, 2024 and executing these policies and protocols by Contraction of implementing the policies and protocols by September 30, 2024 and executing these policies and protocols by September 30, 2024 and executing these policies and protocols by September 30, 2024 and executing these policies and protocols by September 30, 2025.

Selecting 'Yes' indicates that all required eligibility criteria are met.

O Yes O No

#### Eligibility Criteria 2

The Participant attests that all participating clinics under the TIN will create policies and protocols that identify accountable position(s) for whole person care and population health, consistent with the minimum required citeria, with the intention of implementing the policies and protocols that identify accountable position(s) for whole person care and population health, consistent with the minimum required citeria, with the intention of implementing the policies and protocols that identify accountable position(s) for whole person care and population health, consistent with the minimum required citeria, with the intention of implementing the policies and protocols that identify accountable position(s) for whole person care and population health, consistent with the minimum required citeria, with the intention of implementing the policies and protocols that identify accountable position(s) for whole person care and population health, consistent with the minimum required citeria, with the intention of implementing the policies and protocols that identify accountable position(s) for whole person care and population health, consistent with the minimum required citeria, with the intention of implementing the policies and protocols that identify accountable position(s) for whole person care and population health, consistent with the minimum required citeria, with the intention of implementing the policies and protocols that identify accountable policies and protocols that identify accountable policies and protocols that identify accountable policies and protocols that identify accountable policies and protocols that identify accountable policies and protocols that identify accountable policies and protocols that identify accountable policies and protocols that identify accountable policies and protocols that identify accountable policies and protocols that identify accountable policies and protocols that identify accountable policies and protocols that identify accountable policies and protocols that identify acc

Selecting 'Yes' indicates that all required eligibility criteria are met.

O Yes O No

#### Eligibility Criteria 3

The Participant attests that all participating clinics under the TIN will create policies and protocols related to coordination of culturally appropriate trauma-informed care, consistent with the minimum required criteria, with the intention of implementing the policies and protocols by September 30, 2024 and executing these policies and protocols through September 30, 2025.

Selecting 'Yes' indicates that all required eligibility criteria are met.

O Yes O No

#### Eligibility Criteria 4

The Participant attests that all participating clinics under the TIN will create policies and protocols through September 30, 2024 and executing these policies and protocols through September 30, 2025.

Selecting 'Yes' indicates that all required eligibility criteria are met.

O Yes O No

#### Eligibility Criteria 5

The Participant attests that all participating clinics under the TIN will create policies and protocols related to coordinating psychiatric consultation, consistent with the minimum required criteria, with the intention of implementing the policies and protocols by September 30, 2024 and executing these policies and protocols through September 30, 2025.

Selecting 'Yes' indicates that all required eligibility criteria are met.

O Yes O No

#### Eligibility Criteria 6

The Participant attests that all participating clinic details listed on the application page, including the clinic address and NPI, are accurate as of 9/30/2023 or the last day the clinic was open since 10/1/2022 (whichever is later).

Selecting 'Yes' indicates that all details are accurate.

O Yes O No

#### Eligibility Criteria 7

The Participant attests that all participating clinics under the TIN currently use an EHR system capable of bi-directional exchange of a core data set with Contexture AND have signed a scope of work, dated no later than 9/30/2023, to connect the system to Contexture's new HIE platform once available.

Selecting 'Yes' indicates that all required eligibility criteria are met.

O Yes O No

#### Eligibility Criteria 8

The Participant attests and submits a commitment letter that all participating clinics under the TIN will implement an EHR system capable of sending and receiving data from Contexture AND will achieve bi-directional data sharing with the new HIE platform within a year of availability.

Selecting 'Yes' indicates that all required eligibility criteria are met.

O Yes O No

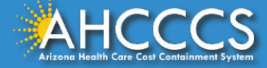

## Eligibility Criteria-PCP Only

### Eligibility Criteria 1 | Eligibility Criteria 2 | Eligibility Criteria 3 | Eligibility Criteria 4 | Eligibility Criteria 5

- Attest **Yes** to at least **three** out of the five criteria. Attest **No** to the criteria that is not selected.
- Upload documentation for the Eligibility Criteria that correspond with the **Yes** attestation.

### Eligibility Criteria 6

- Attest **Yes** to Eligibility Criteria 6.
- No documentation required.

### Eligibility Criteria 7 | Eligibility Criteria 8

- Attest **Yes** to only **one** of the two criteria. Attest **No** to the criteria that is not selected.
- Upload documentation:
  - If Eligibility Criteria 7 is selected the Contexture Signed SOW must be uploaded.
  - If Eligibility Criteria 8 is selected the EHR Commitment Letter must be uploaded.

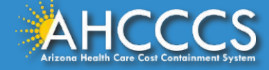

### Eligibility Criteria-BH Only

#### Targeted Investments Program

| ligibility Requirements (Adult Behavioral Health) - YEAR 1                                                                                                    |
|----------------------------------------------------------------------------------------------------|
| Milestone Measurement Period 1<br>(October 01, 2022 - September 30, 2023)                                                                                                    |
| ligibility Criteria 1                                                                                                    |
| The Participant attests that all participating dinics under the TIN will create policies and protocols related to coordination whole person care screening and refernals, consistent with the minimum required criteria, with the intention of implementing the policies and protocols by September 30, 2024 and executing these policies and protocols by September 30, 2024.                          |
| Selecting Yes' indicates that all required eligibility criteria are met.                                                                                                    |
| O Yes O No                                                                                                    |
| ligibility Criteria 2                                                                                                    |
| The Participant attests that all participating clinics under the TIN will create policies and protocols that identify accountable position(s) for whole person care and population health, consistent with the minimum required criteria, with the intention of implementing the policies and protocols by September 30, 2024 and executing these policies and protocols through<br>September 30, 2025. |
| Selecting Yes' indicates that all required eligibility oriteria are met.                                                                                                    |
| O Yes O No                                                                                                    |
| ligibility Criteria 3                                                                                                    |
| The Participant attests that all participating clinics under the TIN will create policies and protocols related to coordination of culturally appropriate trauma-informed care, consistent with the minimum required oriteria, with the intention of implementing the policies and protocols by September 30, 2024 and executing these policies and protocols through September 30, 2025.               |
| Selecting Yes' indicates that all required eligibility criteria are met.                                                                                                    |
| O Yes O No                                                                                                    |
| ligibility Criteria 4                                                                                                    |
| The Participant attests that all participating clinic details listed on the application page, including the clinic address and NPI, are accurate as of 9/30/2023 or the last day the clinic was open since 10/1/2022 (whichever is later).                                                                                                    |
| Selecting Yes' indiates that all details are accurate.                                                                                                    |
| O Yes O No                                                                                                    |
| ligibility Criteria 5                                                                                                    |
| The Participant attests that all participating clinics under the TIN currently use an EHR system capable of bi-directional exchange of a core data set with Contexture AND have signed a scope of work, dated no later than 9/30/2023, to connect the system to Contexture's new HE platform once available.                                                                                            |
| Selecting 'Hes' indicates that all required eligibility oriteria are met.                                                                                                    |
| O Yes O No                                                                                                    |
| ligibility Criteria 6                                                                                                    |
| The Participant attests and submits a commitment letter that all participanting clinics under the TIN will implement an EHR system capable of sending and receiving data from Contexture AND will achieve bi-directional data sharing with the new HE platform within a year of availability.                                                                                                    |
| Selecting Yes' indicates that all required eigbaility oriteria are met.                                                                                                    |
|                                                                                                    |

O Yes O No

#### Attachments

Please DO NOT unload files containing Protected Health Information (DHT) or Desonally Identifiable Information (DTT)

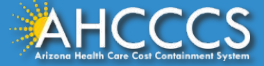

## Eligibility Criteria-BH Only

### Eligibility Criteria 1 | Eligibility Criteria 2 | Eligibility Criteria 3

- Attest **Yes** to at least **two** out of the three criteria. Attest **No** to the criteria that is not selected.
- Upload documentation for the Eligibility Criteria that correspond with the **Yes** attestation.

### Eligibility Criteria 4

- Attest **Yes** to Eligibility Criteria 4.
- No documentation required.

### Eligibility Criteria 5 | Eligibility Criteria 6

- Attest **Yes** to only **one** of the two criteria. Attest **No** to the criteria that is not selected.
- Upload documentation:
  - If Eligibility Criteria 5 is selected the Contexture Signed SOW must be uploaded
  - If Eligibility Criteria 6 is selected the EHR Commitment Letter must be uploaded

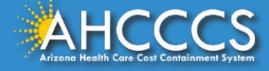

### **Eligibility Criteria-Justice Only**

#### Targeted Investments Program

#### Eligibility Requirements (Adults Transitioning from the Criminal Justice System) - YEAR 1

Milestone Measurement Period 1 (October 01, 2022 - September 30, 2023)

#### Eligibility Criteria 1

The Participant attests that the participating clinics and their justice partner(s) co-developed the implementation plan outlined in the commitment letter AND, if selected as a TIP 2.0 Justice Participant, will demonstrate good-faith to implement these plans as specified.

O Yes O No

#### Eligibility Criteria 2

The Participant attests that the participating clinics has established, or is in the process of establishing, contracts with all AHCCCS Complete Care (ACC) Health Plans serving the clinic's GSA and will have these contracts secured by 3/31/2024.

#### **Eligibility Criteria 3**

The Participant attests that all participating clinic details listed on the application page, including the clinic address and NPI, are accurate as of 9/30/2023 or the last day the clinic was open since 10/1/2022 (whichever is later).

Selecting 'Yes' indicates that all details are accurate.

O Yes O No

#### Eligibility Criteria 4

The Participant attests that all participating clinics under the TIN currently use an EHR system capable of bi-directional exchange of a core data set with Contexture AND have signed a scope of work, dated no later than 9/30/2023, to connect the system to Contexture's new HIE platform once available.

Selecting 'Yes' indicates that all required eligibility criteria are met.

O Yes O No

#### Eligibility Criteria 5

The Participant attests and submits a commitment letter that all participating clinics under the TIN will implement an EHR system capable of sending and receiving data from Contexture AND will achieve bi-directional data sharing with the new HIE platform within a year of availability.

Selecting 'Yes' indicates that all required eligibility criteria are met.

O Yes O No

#### Attachments

Please DO NOT unload files containing Protected Health Information (DHT) or Desconally Identifiable Information (DTT)

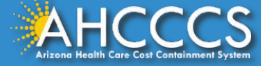

## **Eligibility Criteria-Justice Only**

### **Eligibility Criteria 1**

- Attest Yes to Eligibility Criteria 1
- Upload documentation for Eligibility Criteria 1 (Justice Commitment Letter)

### Eligibility Criteria 2 | Eligibility Criteria 3

- Attest **Yes** to Eligibility Criteria 2 and Eligibility Criteria 3.
- No documentation required.

### Eligibility Criteria 4 | Eligibility Criteria 5

- Attest **Yes** to only **one** of the two criteria. Attest **No** to the criteria that is not selected.
- Upload documentation:
  - If Eligibility Criteria 4 is selected the Contexture Signed SOW must be uploaded
  - If Eligibility Criteria 5 is selected the EHR Commitment Letter must be uploaded

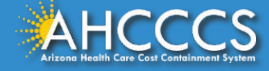

## Eligibility Criteria: Document Upload

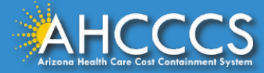

| se bo nor upload mes containing Proc | ected nearth information (Fill) of Personany lucht          |                                                                                                    |                   |
|--------------------------------------|-------------------------------------------------------------|----------------------------------------------------------------------------------------------------|-------------------|
| Туре:                                | 1.1 HRSN Screening Procedures (EC #1)                       | <ul> <li>Image: A set of the set of the</li></ul> |                   |
| Select file to upload:               | 1.1 HRSN Screening Procedures (EC.#1)                       |                                                                                                    | Upload Attachment |
|                                      | 1.2 Care Coordination Protocols (EC #1)                     |                                                                                                    |                   |
|                                      | 2.1 Job Description(s) (EC #2)                              |                                                                                                    |                   |
|                                      | 3.1 Trauma Informed Care Protocol(s) (EC #2)                |                                                                                                    |                   |
|                                      | 3.2 Training Documentation (EC #3)                          |                                                                                                    | A                 |
|                                      | 4.1 High-Risk Registry Procedure(s) (EC #4)                 | FOUND ***                                                                                                    |                   |
|                                      | 5.1 Behavioral Health Consultation Policy (EC #5)           |                                                                                                    |                   |
|                                      | 5.2 Uploaded Referral and Collaboration Protocol(s) (EC #5) |                                                                                                    |                   |
|                                      | HIE Scope of Work (EC #7)                                   |                                                                                                    |                   |

Select the documents that correspond to the Process Requirements.

**Note:** Confirm that no PHI or PII are included in the documents.

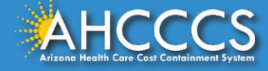

| Attachments                                |                                                                          |                                                 |
|--------------------------------------------|--------------------------------------------------------------------------|-------------------------------------------------|
| Please DO NOT upload files containing Prot | ected Health Information (PHI) or Personally Identifiable Information (P | 911).                                           |
| Туре:                                      | 1.1 HRSN Screening Procedures (EC #1)                                    |                                                 |
| Select file to upload:                     | Choose File Screening Tool.pdf                                           | Upload Attachment                               |
|                                            |                                                                          |                                                 |
|                                            |                                                                          | Max File Size: 10MB<br>Accepted File Types: pdf |
|                                            | *** NO SUBMITTED ATTACHMENT(S) FOUND ***                                 |                                                 |
|                                            | Submit Close                                                             |                                                 |

Click "Upload Attachment" to add the document to the application.

Once all the application documents have been uploaded, click the "Submit" button to move to the next page.

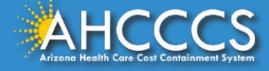

## Documents Upload: PCP Only Example

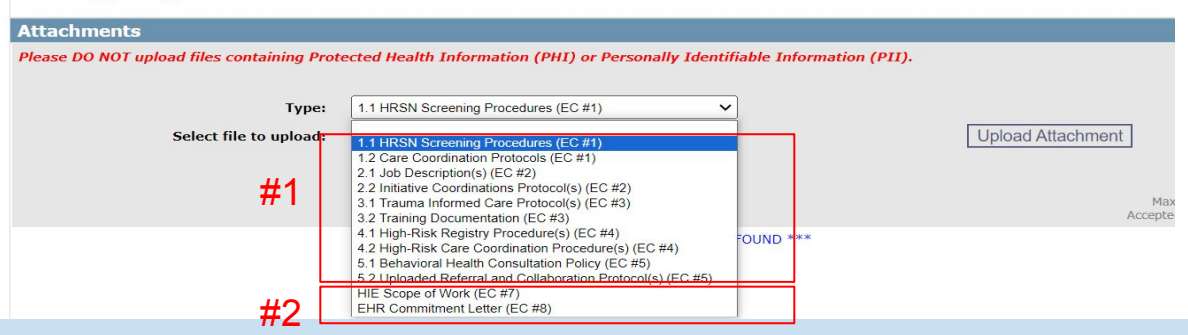

### **PCP Applications:**

- 1. Submit documentation for 3 out of 5 for each Eligibility Criteria (these are the same as Process Requirements see the <u>Application Summary</u> for details).
  - Eligibility Criteria 1: 1.1 HRSN Screening Procedures & 1.2 Care Coordination Protocols
  - Eligibility Criteria 2: 2.1 Job Description(s) & 2.2 Initiative Coordinations Protocol(s)
  - Eligibility Criteria 3: 3.1Trauma Informed Care Protocol(s) & 3.2 Training Documentation
  - Eligibility Criteria 4: 4.1 High-Risk Registry Procedure(s) & 4.2 High-Risk Care Coordination Procedure(s)
  - Eligibility Criteria 5: 5.1 Behavioral Health Consultation Policy & 5.2 Uploaded Referral and Collaboration Protocol(s)
- 2. Upload signed EHR Commitment Letter or signed HIE Scope Of Work. See <u>TI Website</u> for details.

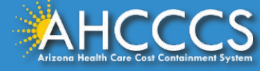

## Documents Upload: BH Only Example

| Please DO NOT upload files containing Protected Health Information (PHI) or Person | ally Identifiable Information (PII).                                                                                                    |                                          |
|------------------------------------------------------------------------------------|----------------------------------------------------------------------------------------------------|------------------------------------------|
| туре:<br>Select file to upload:<br><mark>#1</mark>                                 | <ul> <li>I.1 HRSN Screening Procedures (EC #1)</li> <li>1.2 Care Coordination Protocols (EC #1)</li> <li>2.1 Job Description(\$) (EC #2)</li> <li>2.2 Initiative Coordinations Protocol(\$) (EC #2)</li> <li>3.1 Trauma Informed Care Protocol(\$) (EC #3)</li> </ul> | Upload Attachmen                         |
| #2                                                                                 | HIE Scope of Work (EC #5)<br>EHR Commitment Letter (EC #6)                                                                                                    | *** NO SUBMITTED ATTACHMENT(S) FOUND *** |

### **BH** Application:

- 1. Submit documentation for 2 out of 3 for each Eligibility Criteria (these are the same as Process Requirements see the <u>Application Summary</u> for details).
  - Eligibility Criteria 1: 1.1 HRSN Screening Procedures & 1.2 Care Coordination Protocols
  - Eligibility Criteria 2: 2.1 Job Description(s) & 2.2 Initiative Coordinations Protocol(s)
  - Eligibility Criteria 3: 3.1 Trauma Informed Care Protocol(s) & 3.2 Training Documentation
- 2. Upload signed EHR Commitment Letter or signed HIE Scope Of Work. See <u>TI Website</u> for details.

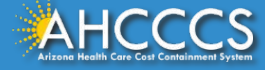

## Document Upload: Justice Only Example

| Attachments<br>Please DO NOT upload files containing Protected Health Informat | ion (PHI) or Personally Identifiable Inform                                                     | ation (PII).                         |
|--------------------------------------------------------------------------------|-------------------------------------------------------------------------------------------------|--------------------------------------|
| Type:<br>Select file to upload:                                                | Justice Commitment Letter (EC #1)<br>HIE Scope of Work (EC #4)<br>EHR Commitment Letter (EC #5) | 1<br>2                               |
|                                                                                | ***                                                                                             | NO SUBMITTED ATTACHMENT(S) FOUND *** |
|                                                                                |                                                                                                 | Submit Close                         |

### **Justice Applications:**

- 1. Upload Justice Commitment Letter. Go to the <u>TI Website</u> to download template.
- 2. Upload Signed EHR Commitment Letter or Signed HIE Scope Of Work. Go to the <u>TI Website</u> to download template.

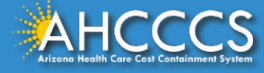

## **Completed Application Visuals**

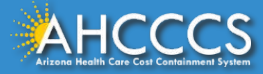

|                                | Targeted Inves | stments Program                                                |                                   |                |            |                      |          |           |                  |
|--------------------------------|----------------|----------------------------------------------------------------|-----------------------------------|----------------|------------|----------------------|----------|-----------|------------------|
| Menu                           |                |                                                                |                                   |                |            |                      |          |           |                  |
| AIMH Services Program          | AREA OF CON    | CENTRATION                                                     |                                   |                |            |                      |          |           |                  |
| Claim Status                   |                | * Choose Area of Concentration                                 | . ADUL                            | т 🗹            | PEDS       | ADULT PE             | os 🛛     |           | Edit             |
| Claims Submission              |                |                                                                | PCP                               | PCI            | Р          | BH BH                | JU       | STICE     | Luit             |
| EFT Enrollment                 |                |                                                                |                                   |                |            |                      |          |           |                  |
| EVV Service Confirmations      |                |                                                                |                                   |                |            |                      |          |           |                  |
| Member Verification            |                | AREA OF CONCENTRATION                                          | CLINIC SEL                        | ECTIO          | N          | ELIGIBILIT           | Y CRIT   | ERIA      |                  |
| Members Supplemental Data      |                | Adult Primary Care                                             | Completed                         | Edit           | View       | Completed            | Edit     | View      |                  |
| Newborn Notification           |                | Pediatric Primary Care                                         | Incomplete                        | Edit           | View       | Incomplete           | Edit     | View      |                  |
| Prior Authorization Inquiry    |                | Adult Behavioral Health                                        | Incomplete                        | Edit           | View       | Incomplete           | Edit     | View      |                  |
| Prior Authorization Inquiry    |                | Pediatric Behavioral Health                                    | Incomplete                        | Edit           | View       | Incomplete           | Edit     | View      |                  |
| Prior Authorization Submission |                | Adults Transitioning from the Criminal Justice System          | Incomplete                        | Edit           | View       | Incomplete           | Edit     | View      |                  |
| Provider Verification          |                |                                                                |                                   |                |            |                      |          |           |                  |
| Targeted Investments Program   |                | NOTE: To select the Clinic Selection and Eligibility Criteria, | click the "Edit"<br>the "View" li | link un<br>nk. | der the    | corresponding headir | ng. To v | iew the s | selection, click |
|                                | -              | Please select the Clinic Se                                    | election before r                 | proceed        | ding to E  | ligibility Criteria. |          |           |                  |
|                                |                | The submit button will be en                                   | abled only whe                    | n all th       | ie selecti | ions are completed.  |          |           |                  |
| Support and Manuals            |                |                                                                |                                   |                |            |                      |          |           |                  |
| User Manuals                   |                |                                                                | Submit                            |                |            |                      |          |           |                  |

- 1. Complete the Clinic Selection and Eligibility Criteria for each Area(s) of Concentration until all sections show a *Completed* indicator.
- 2. Review previously completed sections by clicking on the "View" button. Use this function to confirm that all documents and selected clinics are correct.
- 3. Repeat the process of completing the Clinical Section and Eligibility Criteria for each Area of Concentration.
- 4. Click the *"Submit"* button to complete the entire application process.

NOTE: Remember to review each section for any errors before clicking the "Submit" button.

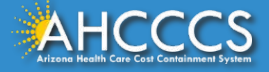

## **Complete Application View**

#### **Targeted Investments Program**

| * Choose Area of Conc       | * Choose Area of Concentration : 🛛 🖾 ADULT PCP 🖾 PEDS PCP 🖾 ADULT BH 🖾 PEDS BH 🖾 JUSTICE |                      |  |  |  |  |
|-----------------------------|------------------------------------------------------------------------------------------|----------------------|--|--|--|--|
| AREA OF CONCENTRATION       | CLINIC SELECTION                                                                         | ELIGIBILITY CRITERIA |  |  |  |  |
| Adult Primary Care          | Completed View                                                                           | Completed View       |  |  |  |  |
| Pediatric Primary Care      | Completed View                                                                           | Completed View       |  |  |  |  |
| Adult Behavioral Health     | Completed View                                                                           | Completed View       |  |  |  |  |
| Pediatric Behavioral Health | Completed View                                                                           | Completed View       |  |  |  |  |
|                             | Completed View                                                                           | Consulated Manu      |  |  |  |  |

NOTE: To view the selection, click the "View" link.

Thank you for submitting your application for the Targeted Investments Program 2.0

When all documents are submitted and all clinics are selected the application screen should show that each Area(s) of Concentration are completed.

A confirmation email will be sent.

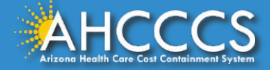

# Eligibility Criteria and Document Upload Example

\*The following example models the process of completing the Eligibility Criteria section. Please advise, the example is **not** intended to stipulate the eligibility requirements that your organization needs to select. When completing the application make selections that are applicable to your organization. The example is only intended to provide a visual representation and context of the application process.

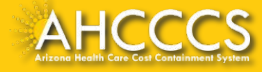

## **Example Application**

#### Provider Type: Primary Care Project: Adult

Adult Primary Care Process Requirements & Supporting Document Elements PROCESS REQUIREMENT: Procedures for screening all members for health-related social needs (HRSN) and other conditions affecting whole person health, and coordinating referrais and engagement with other providers serving that member or available to provide needed services to members, including communication protocols with accessible resources to ensure effective care coordination to meet members' comprehensive health needs.

#### 1.1 Uploaded HRSN screening procedures must:

- A) Include a blank copy of the screening tool or clinical assessment that includes all 8 domains: housing instability, food insecurity, unreliable transportation, interpersonal safety, utility assistance, employment instability, justice/legal involvement, and social isolation/support.
- B) Identify when (during the appointment, how often) HRSN screening occurs.
- C) Identify who administers the HRSN screening.
- D) Specify where screening results and the member's desire to be referred are documented
- E) Explain how the appropriate community service providers are, or will be, identified (e.g., using CommunityCares, maintaining an Excel sheet).
- F) Explain how community service referrals are sent.
- G [2] Explain how the community service provider registry is kept up to date for housing instability, food insecurity, transportation (e.g., maintaining an Excel sheet). Use of CommunityCares automatically satisfies this criterion.

#### 1.2 Uploaded care coordination protocols must:

- A) Explain how members acute (primary care) and behavioral healthcare needs are identified.
- B) Explain how the organization coordinates referrals and treatment with internal and/or external healthcare providers.
- C) Explain how the organization coordinates follow-up with the member after discharge from hospital (e.g. use of HIE ADT alerts).

#### Provider Type: Primary Care Project: Adult

#### PROCESS REQUIREMENT: Identification of accountable position(s) to pursue whole person care and population health initiatives.

- 2.1 Job description of accountable position(s) to manage whole person care and population health initiatives that:
  - A) Identify the job title and describe the duties of the individual that is held accountable for ensuring the organization's staff are screening and referring, as appropriate, all members to resources that meet the individual's inRSN and BH needs. As long as this one person is ultimately responsible for the organization's related efforts, this one person may delegate related duties and/or have additional duties and responsibilities.
  - B) Identify the job title and describe the duties of the manager that is held accountable for identifying health inequities amongst the organization's patient population and creating plans to address them. As long as this one person is ultimately responsible for the organization's related efforts, this one person may delegate related duties and/or have additional duties and responsibilities.

#### 2.2 Uploaded initiative coordination protocols that:

- A) Describe how the responsible individual interfaces with the organization's leadership or executive management team to ensure initiatives related to health equity and whole-person care are aligned with, and prioritized within, the organization's strategic plan.
- B) Explain how the organization's activities and outcomes associated with health equity and wholeperson care initiatives are communicated to staff that are screening members for health-related social needs.

#### PROCESS REQUIREMENT: Protocols for utilizing member-centered, culturally sensitive, evidence-based practices in trauma-informed care.

#### 3.1 Uploaded trauma-informed care protocols must:

- A) Identify the staff/positions responsible for screening patients for trauma.
- B) Describe the process of documenting screening results and the patient's desire to be referred-to follow up care.
- C) Identify external referral resources that provide (and/or explain how internal resources provide) culturally sensitive trauma-informed care once trauma has been identified.
- D) Describe the referral (external) and/or hand-off (internal) process to appropriately intervene when a positive screen is identified, and the member agrees to a referral.

#### 3.2 Uploaded training documentation must:

A) Describe annual TIC training requirements for staff responsible for TIC screening that include, at minimum, 3 hours of evidence-based training program per year.

In this example, the applicant is applying for Adult PCP and selected Process Requirements 1, 2, and 3 from the TI 2.0 <u>Application Summary</u> document to meet the TI 2.0 Eligibility Requirements.

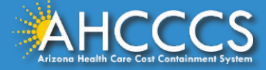

#### Milestone Measurement Period 1 (October 01, 2022 - September 30, 2023)

#### Eligibility Criteria 1

The Participant attests that all participating clinics under the TIN will create policies and protocols related to coordination whole person care screening and referrals, consistent with the minimum required criteria, with the intention of implementing the policies and protocols by September 30, 2024 and executing these policies and protocols through September 30, 2025.

Selecting 'Yes' indicates that all required eligibility criteria are met.

#### Eligibility Criteria 2

The Participant attests that all participating clinics under the TIN will create policies and protocols that identify accountable position(s) for whole person care and population health, consistent with the minimum required criteria, with the intention of implementing the policies and protocols by September 30, 2024 and executing these policies and protocols through September 30, 2025.

Selecting 'Yes' indicates that all required eligibility criteria are met.

● Yes ○ No

#### Eligibility Criteria 3

The Participant attests that all participating clinics under the TIN will create policies and protocols related to coordination of culturally appropriate trauma-informed care, consistent with the minimum required criteria, with the intention of implementing the policies and protocols by September 30, 2024 and executing these policies and protocols through September 30, 2025.

Selecting 'Yes' indicates that all required eligibility criteria are met.

● Yes ○ No

#### Eligibility Criteria 4

The Participant attests that all participating clinics under the TIN will create policies and protocols related to identifying and coordinating care for high-risk members, consistent with the minimum required criteria, with the intention of implementing the policies and protocols by September 30, 2024 and executing these policies and protocols through September 30, 2025.

Selecting 'Yes' indicates that all required eligibility criteria are met.

O Yes No

#### Eligibility Criteria 5

The Participant attests that all participating clinics under the TIN will create policies and protocols related to coordinating psychiatric consultation, consistent with the minimum required criteria, with the intention of implementing the policies and protocols by September 30, 2024 and executing these policies and protocols through September 30, 2025.

Selecting 'Yes' indicates that all required eligibility criteria are met.

#### Eligibility Criteria 6

The Participant attests that all participating clinic details listed on the application page, including the clinic address and NPI, are accurate as of 9/30/2023 or the last day the clinic was open since 10/1/2022 (whichever is later).

Selecting 'Yes' indicates that all details are accurate.

In the Eligibility Criteria section of the TI Portal, the applicant will Attest **Yes** to Eligibility Criteria and **upload the documentation** that align with the <u>Application Summary</u> Process Requirements (See Page 21).

Since the applicant selected Process Requirements 1, 2 and 3 in the <u>Adult PCP TI Application Summary</u>, they Attested **Yes** to Eligibility Requirements 1, 2, & 3 in the TI 2.0 Application Portal.

 The applicant Attested No to Eligibility Criteria 4 and 5 because they met at least 3 eligibility requirements for the Adult PCP application (See Page 25 for instructions).

NOTE: The applicant must Attest Yes to Eligibility Criteria 6. No documents are required for Eligibility Criteria 6.

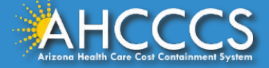

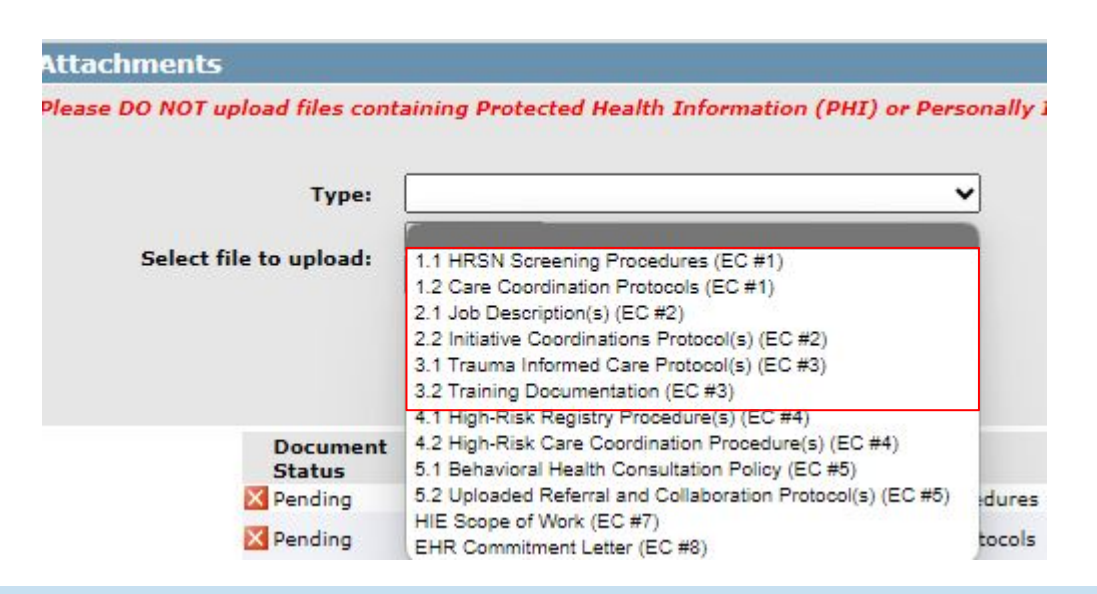

Since the applicant selected Process Requirements 1, 2 and 3 in the TI <u>Application Summary</u>, they must submit documentation for Eligibility Requirements 1, 2, & 3. See required documents below:

- Eligibility Criteria 1: 1.1 HRSN Screening Procedures & 1.2 Care Coordination Protocols
- Eligibility Criteria 2: 2.1 Job Description(s) & 2.2 Initiative Coordinations Protocol(s)
- Eligibility Criteria 3: 3.1Trauma Informed Care Protocol(s) & 3.2 Training Documentation

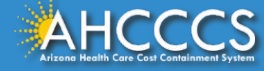

| iligibility Criteria 7                                                                                                    | Attachments                    |                                                                                                    |         |
|----------------------------------------------------------------------------------------------------|--------------------------------|----------------------------------------------------------------------------------------------------|---------|
| The Participant attests that all participating clinics under the TIN currently use an EHR system capable of bi-directional exchange<br>of a core data set with Contexture AND have signed a scope of work, dated no later than 9/30/2023, to connect the system to<br>Contexture's new HIE platform once available. | Please DO NOT upload files com | taining Protected Health Information (PHI) or Per                                                         | sonally |
| Selecting 'Yes' indicates that all required eligibility criteria are met.                                                                                                    | Type:                          |                                                                                                    | •       |
| Yes O No Please upload supporting documentation below                                                                                                    | Select file to unload:         | 1.1 HPSN Screening Procedures (EC #1)                                                                     |         |
| ligibility Criteria 8                                                                                                    | Select file to aproval         | 1.2 Care Coordination Protocols (EC #1)                                                                   |         |
| The Participant attests and submits a commitment letter that all participating clinics under the TIN will implement an EHR system<br>satisfies of conding and mobilized data from Contexture AND will achieve higher the directional data charing with the new HTE platform.                                        |                                | 2.1 Job Description(s) (EC #2)                                                                            |         |
| within a year of availability.                                                                                                    |                                | 2.2 Initiative Coordinations Protocol(s) (EC #2)<br>3.1 Trauma Informed Care Protocol(s) (EC #3)          |         |
| Selecting 'Yes' indicates that all required eligibility criteria are met.                                                                                                    |                                | 3.2 Training Documentation (EC #3)                                                                        |         |
|                                                                                                    |                                | 4.1 High-Risk Registry Procedure(s) (EC #4)                                                               |         |
| O Tes O ND                                                                                                    | Document                       | 4.2 High-Risk Care Coordination Procedure(s) (EC #4)<br>5.1 Behavioral Health Consultation Policy (EC #5) |         |
|                                                                                                    | X Pending                      | 5.2 Uploaded Referral and Collaboration Protocol(s) (EC #5)                                               | dures   |
|                                                                                                    | Pending                        | HIE Scope of Work (EC #7)                                                                                 | Tocols  |

The applicant Attested **Yes** to Eligibility Criteria 7, therefore they will upload their organization's Signed Scope of Work.

**NOTE:** Since the applicant chose Eligibility Criteria 7, they Attested **No** for Eligibility Criteria 8 because only one option is required to meet eligibility requirements (**Option 1:** HIE Scope of Work or **Option 2:** EHR Commitment Letter).

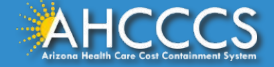

### Resources

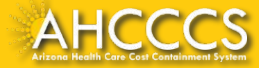

## **Follow Up Actions**

- 1. Complete the <u>TI 2.0 Provider Interest Form by 9/15/2023</u> to request application document review.
- 2. <u>Subscribe to the TI Newsletter</u>
- 3. Review <u>TI Application Requirements</u>
- 4. Confirm access to an <u>AHCCCS Online Account</u>
- 5. Ensure the TIN, service addresses, and non-facility providers are correct in the <u>AHCCCS Provider Enrollment</u> <u>Portal (APEP)</u>
- 6. Prepare application materials
  - o Gather documents, attend Office Hours as needed, create and implement procedures as needed to meet requirements, etc.
- 7. Submit Application by 5 p.m. (Arizona/Mountain Time) on 10/20/2023
- 8. Receive notice of application decision
  - Notifications will be distributed on 12/29/2023

### **TI Program Email:**

targetedinvestments@azahcccs.gov

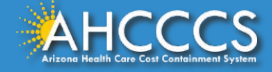

### **Program Resources**

**AHCCCS Website:** 

https://www.azahcccs.gov/PlansProviders/TargetedInvestments/

### **AHCCCS Online: TI 2.0 Application Portal**

https://www.azahcccs.gov/PlansProviders/TargetedInvestments/TI2.0/Application.html

### **TI Application Summary:**

https://www.azahcccs.gov/PlansProviders/TargetedInvestments/AppRequirements.html

### **ASU TIPQIC Website:**

https://tipqic.org/about.html

### TI 2.0 Program Overview- Final Proposal to CMS:

https://www.azahcccs.gov/PlansProviders/Downloads/TI/TargetedInvestmentsTI\_2Proposal.pdf

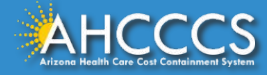

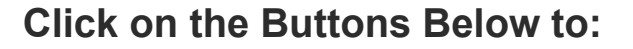

Subscribe to the TI Newsletter

Submit a Provider Interest Form